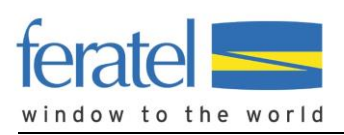

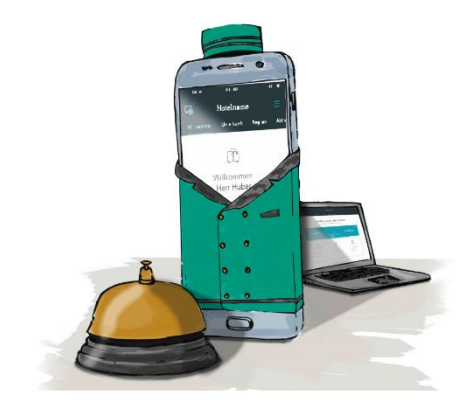

**PIA - Personal Interests Assistent** Der SMARTE Concierge vor, während und nach dem Aufenthalt

## Was ist ein digitaler Urlaubsbegleiter?

Mit einem digitalen Urlaubsbegleiter bieten Sie ihren Gästen ein hochwertiges Informations-, Service-, Verkaufs- und Marketingtool. Und das vor, während und nach dem Aufenthalt.

Der Unterschied zur responsiven Darstellung Ihrer Destination- und Vermieterhomepage liegt darin, dass der komplette Informationsinhalt, als auch die Angebote auf den jeweiligen Aufenthaltszeitraum und die Interessen des jeweiligen Gastes abgestimmt sind.

Bei PIA, dem Personal Interests´ Assistant handelt es sich technisch betrachtet um eine Progressive Web App (PWA). Bei dieser neuen Form von Apps benötigten Ihre Gäste keinen Download aus dem App Store und die PWA funktioniert geräteunabhängig (am Smartphone IOS/Android/Windows-Mobile, am Tablet oder auch am Desktop zu Hause).

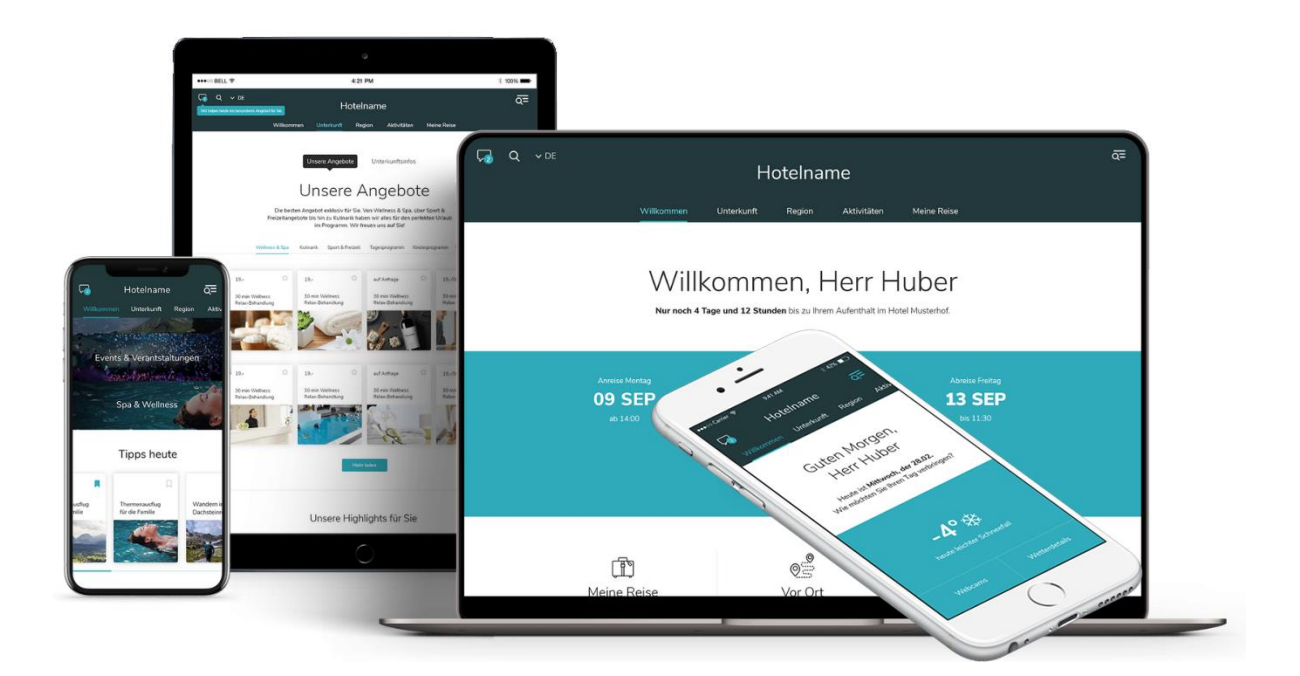

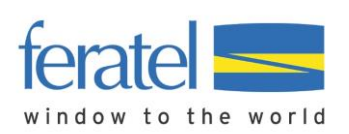

### Wie stellen Sie dem Gast den Service zur Verfügung?

Derzeit gibt es 3 verschiedene Möglichkeiten, wie Sie ihren Gästen den digitalen Urlaubsbegleiter zur Verfügung stellen können.

### 1. Über die "elektronische Gästemeldung" (MeldeClient/via Hotelprogramm)

VermieterInnen erstellen im Rahmen ihrer Gästemeldung via Hotelprogramm oder MeldeClient eine Vor-/Anmeldung, der Gast erhält in Folge einen automatisch generierten Link zu seinem persönlichen digitalen Urlaubsbegleiter und kann umgehend schmökern und planen. Somit erhält jeder in Destination nächtigender Gast automatisch diesen Service!

Erfolgt eine Voranmeldung durch den Gast selbst via "PreCheckIn-Formular" (dieses erhalten Sie – sofern noch nicht im Einsatz – direkt beim TVB oder Gemeinde), müssen die PreCheckIn-Daten als Voranmeldung oder Meldung übernommen werden, um den Versand des Urlaubbegleiters sicherzustellen.

#### Genauer Ablauf:

Ein im Rechenzentrum installierter Servicedienst prüft innerhalb eines maximalen Zeitfenster von 10 Minuten, ob es neue Vor-/Anmeldungen bzw. Änderungen auf bestehenden Meldungen gibt und pusht diese - <u>sofern im MeldeClient beim Gast eine E-Mail-Adresse erfasst wurde bzw. das</u> <u>Hotelprogramm ein E-Mail-Adresse im Rahmen der Standardschnittstelle übergibt</u> - umgehend an PIA weiter.

PIA checkt beim Import ob die Meldeschein-Referenznummer bereits vorhanden ist. Wenn "nein" wird noch geprüft, ob mit derselben Email-Adresse und dem demselben Aufenthaltszeitraum der Gast bereits in PIA besteht (z.B. durch händische Eingabe). Ist dies der Fall wird der bestehende Aufenthalt upgedatet, wenn nein erfolgt die Neuanlage des Gastes und/oder des Aufenthalts.

Der automatische Versand des "Gast Welcome-Mail", oder "Willkommen zurück – Mail" – inkl. Link zum "Digitalen Urlaubsbegleiter" - erfolgt, sobald das Anreisedatum kleiner/gleich 14 Tage in der Zukunft liegt.

| Neumeldung Individualga | st                       |            |                  |               |           |                 |              | > |
|-------------------------|--------------------------|------------|------------------|---------------|-----------|-----------------|--------------|---|
| ✓ Hauptgemeldeter       | Gast                     |            |                  |               |           |                 | × Löschen    | • |
| Anreise 02.12.2019      | 🛗 Geplante Abreise 🛊     | 09.12.2019 | Abreise          | Datum bis     | #         | Subobj. Nr.     |              |   |
| Nachname 🛊 / Vorname    | Maxine / Muste           | erfrau     | Anrede 🛊 / Spra  | ache          | Frau      | ▼ De            | utsch 🗸      | ۹ |
| Land 🛊 / Nationalität 🌲 | Österreich 🔹 Österrei    | ich 🗸 🔻    | PLZ 🛊 / Stadt/O  | rt 🛊          | 5020      | /               | Salzburg     |   |
| Straße 🔹 🔪              | Weg 1                    |            | Geburtstag / Alt | ter           | DD.MM.    | YYYY <b>0</b> / | Pflichtig    | • |
| E-Mail                  | maxine.musterfrau@gmail. | .com       | Reisedokument    | :             | Bitte wäl | hlen 🔻          |              |   |
| > Mehr Details          |                          |            | ✓ In Gast-Adre   | ssen speiche  | rn 🚯      | Zustim          | mung Werbung | 6 |
| y mem bedanb            |                          |            | m case none.     | sserr sperene |           |                 | and menoung  | Ŭ |

Wichtig: Email-Adresse ist Voraussetzung, Eingabe der "Anrede" von Vorteil

Sollte das Feld **"Email"** noch nicht freigeschalten sein, befindet es sich unter **Mehr Details** 

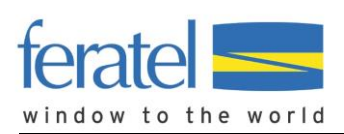

### 2. Manuell über das Backoffice

Sollten Sie die Möglichkeit nicht haben, Gästemeldungen elektronisch zu übermitteln, können Sie die Gast-Basisdaten (Anrede, Vor- und Nachname, E-Mail-Adresse, An- und Abreisedatum) direkt über eine einfache Eingabemaske erfassen. Die Zugangsdaten dazu erhalten Sie vom örtlichen Tourismusverband.

| 0                                                                                                    |                                                                      |                     |                   |                                                                         |                                              |
|----------------------------------------------------------------------------------------------------|----------------------------------------------------------------------|---------------------|-------------------|-------------------------------------------------------------------------|----------------------------------------------|
| tiv on                                                                                                 |                                                                      |                     |                   |                                                                         |                                              |
| lgemeines                                                                                              |                                                                      | Kontakt             |                   | Adresse                                                                 |                                              |
| rede                                                                                                   | Akademischer Titel                                                   | E-Mail              |                   | Straße                                                                  |                                              |
| Frau 🗸                                                                                                 |                                                                      | @ maxine.musterfra  | au@gmail.com      |                                                                         |                                              |
| rname                                                                                                  | Name                                                                 | Telefonnummer       |                   | PLZ Ort                                                                 |                                              |
| Maxine 🗸                                                                                               | Musterfrau 🗸                                                         | ZB. +43 664 1234    | 56789             |                                                                         |                                              |
| burtsdatum                                                                                             | Alter                                                                | Mobiltelefonnummer  |                   | Land                                                                    |                                              |
| IT.MM.JJJJ 🛗                                                                                           | 0                                                                    | C zB. +43 664 12345 | 6789              | - Auswählen -                                                           |                                              |
|                                                                                                    |                                                                      |                     |                   |                                                                         |                                              |
| Veuer Aufenthalt als                                                                                   | : Hauptreisende(r)                                                   |                     |                   |                                                                         | Speiche Speiche                              |
| Neuer Aufenthalt als                                                                                   | : Hauptreisende(r)<br>Abreisedatum                                   | Zimmernummer        | Status            | Art des Aufenthalts                                                     | Speich                                       |
| leuer Aufenthalt als<br>eisedatum                                                                      | Hauptreisende(r)<br>Abreisedatum<br>14.09.2019                       | Zimmernummer        | Status<br>gebucht | Art des Aufenthalts<br>• Auswählen - •                                  | Speich                                       |
| Neuer Aufenthalt als<br>eisedatum<br>7.09.2019 😭<br>ressen                                             | Hauptreisende(r)<br>Abreisedatum<br>14.09.2019                       | Zimmernummer        | Status<br>gebucht | Art des Aufenthalts<br>• Auswählen -                                    | Speich                                       |
| leuer Aufenthalt als<br>eisedatum<br>7.09.2019                                                         | Hauptreisende(r)<br>Abreisedatum<br>14.09.2019                       | Zimmernummer        | Status<br>gebucht | Art des Aufenthalts<br>• Auswählen -                                    | Speich                                       |
| leuer Aufenthalt als<br>elsedatum<br>7.09.2019 🗎                                                       | Hauptreisende(r)<br>Abreisedatum<br>14.09.2019                       | Zimmernummer        | Status<br>gebucht | Art des Aufenthalts  Auswählen -                                        | Speich                                       |
| Veuer Aufenthalt als<br>eisedatum<br>7.09.2019                                                         | Hauptreisende(r)<br>Abreisedatum<br>14.09.2019                       | Zimmernummer        | Status<br>gebucht | Art des Aufenthalts       •     •                                       | Speich                                       |
| Veuer Aufenthalt als<br>eisedatum<br>7.09.2019                                                         | Hauptreisende(r)<br>Abreisedatum<br>14.09.2019                       | Zimmernummer        | Status<br>gebucht | <ul> <li>Art des Aufenthalts</li> <li>Auswählen - </li> </ul>           | Speicht                                      |
| Neuer Aufenthalt als<br>eisedatum<br>7.09.2019<br>eressen                                              | Hauptreisende(r) Abreisedatum 14.09.2019                             | Zimmernummer        | Status<br>gebucht | <ul> <li>Art des Aufenthalts</li> <li>Auswählen - </li> </ul>           | Speiche                                      |
| Neuer Aufenthalt als<br>eisedatum<br>7.09.2019<br>eressen<br>Einladung versender<br>adung versendet:   | Hauptreisende(r) Abreisedatum 14.09.2019                             | Zimmernummer        | Status<br>gebucht | <ul> <li>Art des Aufenthalts</li> <li>Auswählen - </li> </ul>           | Speiche                                      |
| Neuer Aufenthalt als<br>eisedatum<br>7.09.2019<br>ressen<br>inladung versender<br>adung versendet:     | Hauptreisende(r)  Abreisedatum  14.09.2019  Letzter/Geplanter Vers   | Zimmernummer        | Status<br>gebucht | Art des Aufenthalts  Art des Aufenthalts  Auswählen -                   | Speich                                       |
| Neuer Aufenthalt als<br>reisedatum<br>7.09.2019<br>eressen<br>Einladung versender<br>ladung versendet: | Abreisedatum<br>14.09.2019<br>Letzter/Geplanter Vers<br>jetzt später | Zimmernummer        | Status<br>gebucht | Art des Aufenthalts  Art des Aufenthalts  Auswählen -  Mail-Versandzeit | <ul> <li>Speich</li> <li>Hinzufüg</li> </ul> |

 $\ge$ 

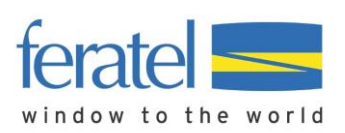

### 3. Durch den Gast selbst der sich über ein Widget auf der Homepage anmeldet

Sie können dem Gast den Urlaubsbegleiter auch über ein Eingabeformular (Widget) bereitstellen. Dieses Widget muss von Ihrem Webseitenbetreuer auf der Homepage eingebaut werden und Ihre Gäste können den Urlaubsbegleiter selbständig anfordern.

| ŀ                                                                                                    | Hier geht´s zu Ihrem persönlichen, digitalen Urlaubsbegleiter! |            |  |  |  |  |  |  |  |  |
|----------------------------------------------------------------------------------------------------|----------------------------------------------------------------|------------|--|--|--|--|--|--|--|--|
| Einfach folgendes Formular mit ihren Reservierungdaten ausfüllen<br>und schon erhalten Sie eine Mail mit ihrem Zugang. |                                                                |            |  |  |  |  |  |  |  |  |
|                                                                                                    | Anreisedatum* Abreisedatum* 03.05.2019 09.05.2019              |            |  |  |  |  |  |  |  |  |
| Anrec<br>Herr                                                                                                    | ie*<br>                                                        |            |  |  |  |  |  |  |  |  |
| Vorna                                                                                                    | ime*                                                           | Nachname*  |  |  |  |  |  |  |  |  |
| Max                                                                                                    |                                                                | Mustermann |  |  |  |  |  |  |  |  |
| E-Mai<br>max                                                                                                    | ⊨∗<br>.mustermann@test.at                                      |            |  |  |  |  |  |  |  |  |
|                                                                                                    |                                                                |            |  |  |  |  |  |  |  |  |

Zugang anfordern

Fordert der Gast den "Zugang" zum Urlaubsbegleiter an, erhält er sofort das "Welcome-Mail" zugestellt und kann sich registrieren.

| $\bigcirc$                                                                   |
|------------------------------------------------------------------------------|
| Ihr Zugang wurde erfolgreich angelegt. Sie erhalten umgehend eine<br>E-Mail. |
| Weiteren Zugang anlegen                                                      |

Das System checkt, ob der Gast mit dem entsprechenden Aufenthaltszeitraum z.B. schon via MeldeClient oder Widget angelegt wurde und verhindert eine Mehrfachanlage.

Für die gewünschte Bereitstellung kontaktieren Sie bitte den örtlichen Tourismusverband.

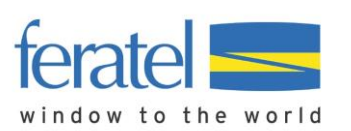

**WICHTIG**: Die Platzierung des Widget auf Ihrer Webseite sollte auf einer 'prominenten Stelle' (idealerweise auf der Startseite) erfolgen.

Geben Sie zudem Ihren Gästen einen Hinweis um was es sich handelt und weisen Sie speziell darauf hin, dass dies nur ein Service für Gäste mit bereits erfolgter Buchung ist (was ist da, was kann man damit, ...)

#### Hier ein Beispiel wie ein Hinweis auf ihrer Webseite aussehen könnte:

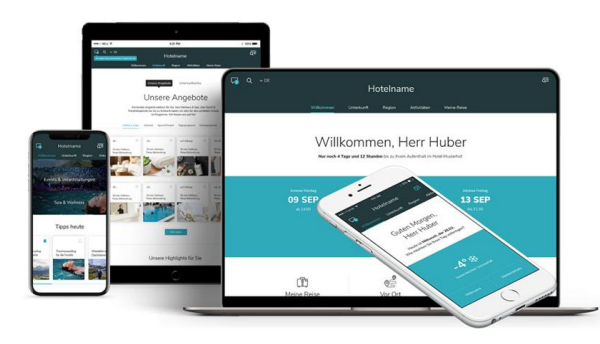

Haben Sie schon gebucht? Ihr persönlicher Urlaubsbegleiter liefert Ihnen alle relevanten Daten für ihren Urlaubszeitraum: > Veranstaltungen > Essent & Trinken > Routen & Touren > Detinationsinfo, Skigebietsinfo, ... > Tipps & News > u.v.m Immer informiert und gut beraten:

Zum Urlaubsbegleiter

Der Link kann mit entsprechenden Parametern versehen werden so dass bereits vorhandene Daten aus der Reservierung (Namen, E-Mail Adresse, An- und Abreisedatum....) vorausgefüllt erscheinen. Dies erspart dem Gast die neuerliche Eingabe. Wenden Sie sich diesbezüglich bitte an das PIA-Team **pia-support@feratel.com**.

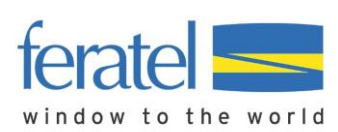

# Digitale Gästekarte über PIA

In Verbindung mit der elektronischen Gästemeldung können Sie Ihren Gästen auch die Gästekarte(n) in digitaler Form über PIA zur Verfügung stellen.

Durch die elektronische Gästemeldung wird im CardSystem die Gästekarte(n) automatisch angelegt und steht/-en dort – wie gewohnt – in der Lasche "zu produzierende Karten" zur Verfügung. Dort können Sie die Karte(n) anstatt nur zu drucken, auch/oder nur für PIA aktivieren.

Wenn Sie die Gästekarten wie gewohnt ausdrucken, stehen diese automatisch zusätzlich auch als mobile Gästekarte im Urlaubsbegleiter zur Verfügung.

In der Lasche "zu produzierenden Karten" können alle Karten eines Meldescheins markiert und anschließend für PIA aktiviert werden.

**ACHTUNG**: Die Aktivierung der mobilen Gästekarte funktioniert nur wenn vorab im Rahmen der elektronischen Voranmeldung/Gästemeldung die E-Mail-Adresse des Gastes im MeldeClient erfasst, oder via Hotelprogrammschnittstelle übermittelt wurde!

| fe | rat                                                                | e        | world     | CardSoftware - I   | Demosystem               |                  |            |                          | fi                                | eratelCardSystem           |  |
|----|--------------------------------------------------------------------|----------|-----------|--------------------|--------------------------|------------------|------------|--------------------------|-----------------------------------|----------------------------|--|
| K  | Kartenausgabe Zurück                                               |          |           |                    |                          |                  |            |                          |                                   |                            |  |
| ľ  | Zu produzierende Karten   Aktive Karten   Karte suchen   Testdruck |          |           |                    |                          |                  |            |                          |                                   |                            |  |
|    | Ka                                                                 | rten-N   | r         | Vorname:           | Nachname:                | Karten-Nr Von    | Karten     | -Nr Bis:                 | Meldeschein-Nr: 204574            | Stichwort:                 |  |
|    | Gü                                                                 | ltig vor | 1:        | Gültig bis:        | Kartentyp:               | •                |            | je S                     | eite: 25 V Suchen F               | Reset                      |  |
|    | Suc                                                                | herge    | bnis ——   |                    |                          |                  | 1          | 1                        | 1                                 |                            |  |
|    | A                                                                  | tion     | Karten-Nr | Vorname / Nachname | Karten-ID Meldeschein-Nr | Mitgliedsbetrieb | Ortscode   | Gültig-Von / -Bis        | Kartentyp                         |                            |  |
|    |                                                                    |          | 9139582   | Anna<br>Mustermann | 204574                   | PIA - MC Alt     | PFARRWERFE | 20.12.2018<br>28.12.2018 | PLUSCard Spezial Kinder/Jugendlic | he                         |  |
|    |                                                                    | 1        | 7011461   | Gerd<br>Mustermann | 204574                   | PIA - MC Alt     | PFARRWERFE | 20.12.2018<br>28.12.2018 | PLUSCard                          |                            |  |
|    |                                                                    | ı        | 1238170   | Max<br>Mustermann  | 204574                   | PIA - MC Alt     | PFARRWERFE | 20.12.2018<br>28.12.2018 | PLUSCard                          |                            |  |
|    | Anz                                                                | ahl: 3   |           |                    |                          |                  |            |                          |                                   |                            |  |
|    |                                                                    |          |           |                    |                          |                  |            |                          | Für PIA erstellen Markierung      | aufheben Markierte drucken |  |

#### Das kann auch im jeweiligen Kartendetail gemacht werden:

|                         | CardSoftware -                 | Demosystem                 |                    |                           |               |              | fera<br>Caro          | atelCardSys        | tem       |
|-------------------------|--------------------------------|----------------------------|--------------------|---------------------------|---------------|--------------|-----------------------|--------------------|-----------|
| Kartenausgabe           |                                |                            |                    |                           |               |              |                       |                    | Zurück    |
| Karte bearbeiter        | AKTIVE Karten    Kart          | e suchen    Testaruck      |                    |                           |               |              |                       |                    |           |
| Karte bearbeiten        | - PIA - MC AIt PIA (PIA - MC A | Alt PIA)                   |                    |                           |               |              |                       |                    |           |
| Kundendaten –           |                                |                            |                    |                           |               |              |                       |                    |           |
| Anrede:                 |                                | Titel:                     |                    |                           |               |              |                       |                    |           |
| Nachname*:              | Mustermann                     | Meldeschein-Nr: 204574     |                    |                           |               |              |                       |                    |           |
| Vorname*:               | Anna                           |                            |                    |                           |               |              |                       |                    |           |
| Geburtsdatum*:          | 09.08.2008                     |                            |                    |                           |               |              |                       |                    |           |
| Email:                  | :                              |                            |                    |                           |               |              |                       |                    |           |
| Kartendaten —           |                                |                            |                    |                           |               |              |                       |                    |           |
| Kartentyp:              | PLUSCard Spezial Kinder/       | Jugendliche 🔻              | Karten-Nr: 9139582 |                           | Berechtigung: | Default      |                       | •                  |           |
| Gültig von:             | 20.12.2018                     |                            | Karten-ID:         |                           |               | 20.12.2018   | 9:41:24 Karte erstell | t, gültig von      |           |
| Gültig bis:             | 28.12.2018                     |                            |                    |                           | Bemerkung:    | 20.12.18 bis | 28.12.18 (MCL)        |                    |           |
| Anz.Tage:               | 9                              |                            |                    |                           | -             |              |                       |                    |           |
|                         |                                |                            |                    |                           |               |              |                       |                    |           |
|                         |                                |                            |                    |                           |               | Drucken      | Für PIA erstellen     | Speichern Abbreche | en        |
| Erweiterte Karte        | eninformationen                |                            |                    |                           |               |              |                       |                    |           |
|                         | Kartenstatus: gespeichert      | Gedruckt am:               |                    | Ausgabestelle:            |               |              |                       |                    |           |
|                         | Restdauer: 8T 4H 18M           | Erstnutzung am:            |                    | Akzeptanzstelle:          |               |              |                       |                    |           |
|                         |                                | Letzte Nutzung am:         |                    | Akzeptanzstelle:          |               |              |                       |                    |           |
| Nutzu                   | ingen gesamt: 0                | Anzahl Duplikate: 0        | )                  |                           |               |              |                       |                    |           |
|                         | gültig: 0                      | Letzter Duplikatsdruck am: |                    | Ausgabestelle:            |               |              |                       |                    |           |
| ungültig (nur Do        | oppelnutzung): 0               | Gesperrt am:               |                    | Ausgabestelle:            |               |              |                       |                    |           |
|                         |                                | Entsperrt am:              |                    | Ausgabestelle:            |               |              |                       |                    |           |
| Leistungen              |                                |                            |                    |                           |               |              |                       |                    |           |
| Status Leist            | tungen: nicht konsumiert       |                            |                    |                           |               |              |                       | Aktueller Bonus:   | : 0       |
| Aktion Status           | Bezeichnung                    | Code Leistungssta          | itus Nutzung       |                           | Details       |              |                       | Bonuswert Betr     | ag        |
|                         |                                |                            |                    |                           |               | Drucken      | Für PIA erstellen     | Speichern Abbreche | en        |
|                         |                                |                            |                    |                           |               |              |                       |                    |           |
| feratel media technolog | jies AG                        |                            | VTL01 - 20.1       | 12.2018 19.42.15 - User29 | 783           |              |                       | All rights         | s reserve |

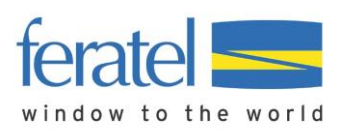

Wurde die Karte(n) im CardSystem "Für PIA erstellt" kann der Gast in der APP unter dem Menüpunkt "Mobile Karte" seine, als auch die Karten seiner Mitreisenden aktivieren.

PIA ist via Schnittstelle mit dem feratel CardSystem verbunden und kennt alle mit einem Gast/Meldeschein verbundene Gästekarte(n).

Unter dem Menüpunkt "Mobile Karte" werden nun alle im Rahmen des Meldescheins verbundene Gäste angezeigt.

Somit ist auch gewährleistet, dass alle Gästekarten – egal, ob z.B. das Kind über ein Handy verfügt – abrufbar sind.

Weiters erscheint auch der Hinweis, wie man für seine Mitreisenden den Urlaubsbegleiter – inkl. mobiler Karte(n) – ebenfalls aktivieren kann.

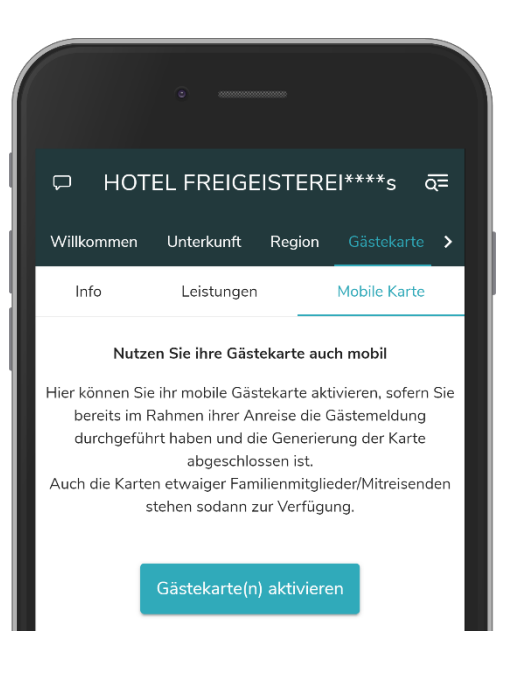

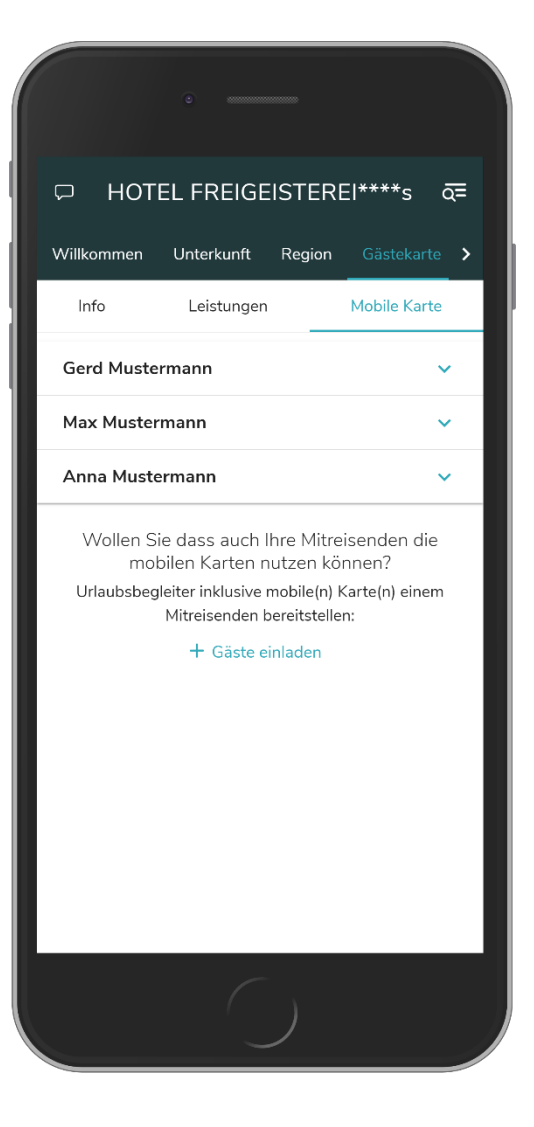

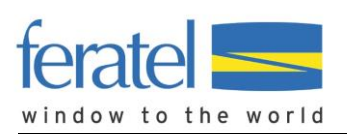

Wurde die "Mobile Karte" seitens des Vermieters nicht für PIA aktiviert und auch nicht gedruckt, so erhält der Gast folgende Meldung eingeblendet:

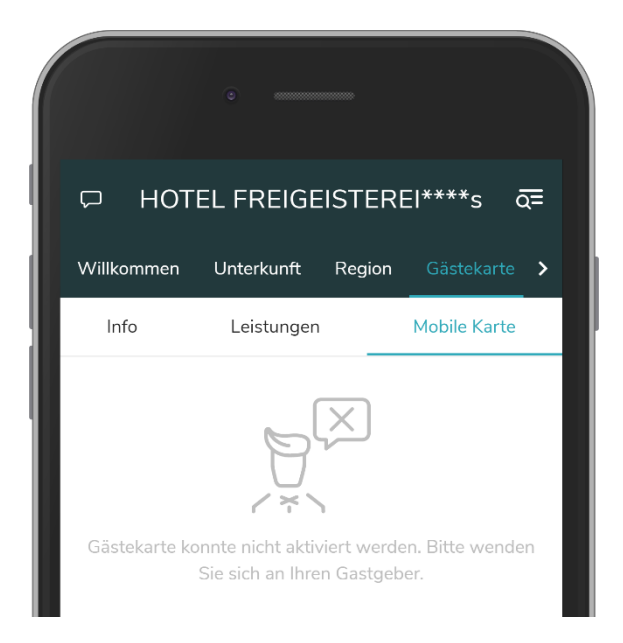

Klickt der Gast dann erneut auf den Menüpunkt "Mobile Karte" wird der Screen zum erneuten Aktivierungsversuch angezeigt:

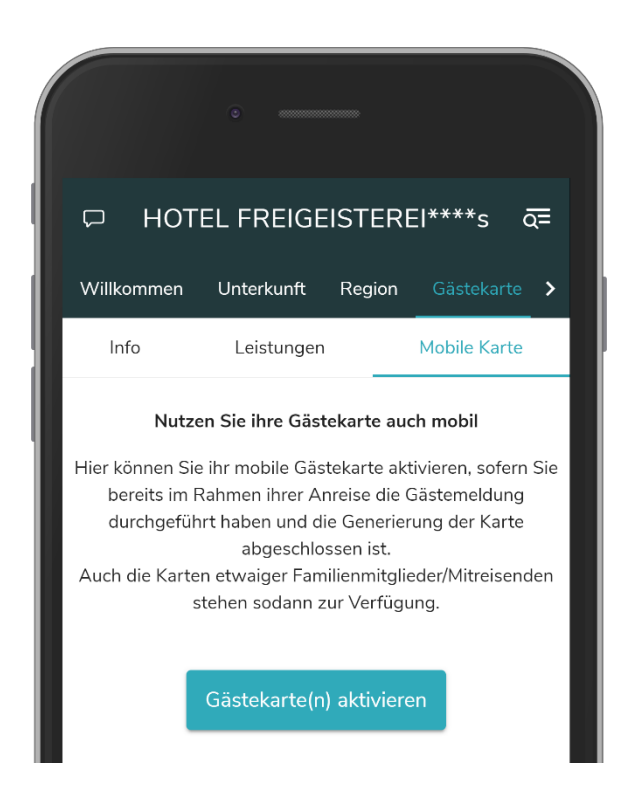